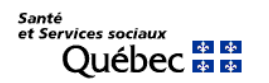

Mise à jour le 27 avril 2020

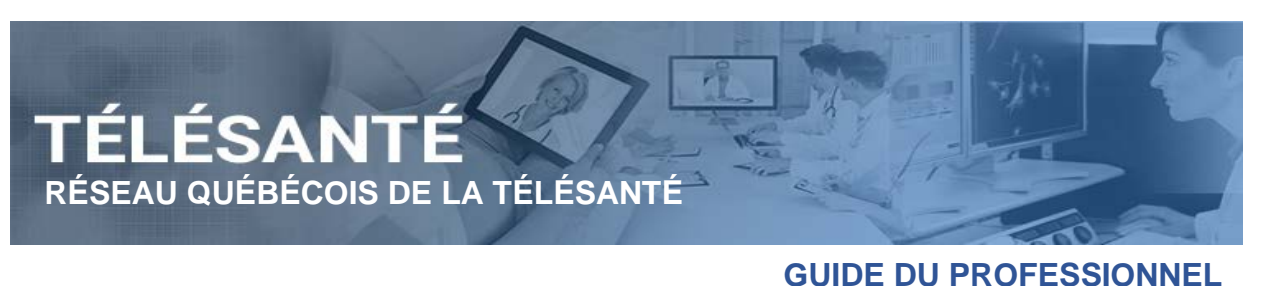

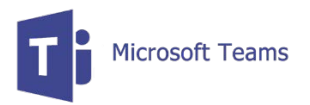

### Téléconsultation – Procédure de convocation d'un patient via Teams sur ordinateur.

Ce document explique les étapes à réaliser par un professionnel afin de convoquer un invité (patient ou confrère) ne disposant pas de la licence Office 365. Le terme patient sera utilisé pour définir l'invité dans la présente procédure. Le patient sera invité à se joindre à une téléconsultation (consultation virtuelle) convoquée, par l'entremise d'un ordinateur via l'application Microsoft Teams. Des conseils d'usage doivent être donnés au patient (voir la procédure lui étant destinée) afin que cette téléconsultation se déroule dans les meilleures conditions et ainsi être des plus efficiente.

#### Prérequis pour l'intervenant de santé

Tous les utilisateurs du réseau de la santé et des services sociaux (RSSS) qui ont accès à une boîte courriel Outlook par leur établissement peuvent utiliser l'application Teams dans le cadre d'une téléconsultation avec patient.

#### Prérequis pour les intervenants et les patients

L'utilisation de l'application Teams dans le cadre d'une téléconsultation avec patient n'implique aucune création de compte ni d'abonnement pour ce dernier. Elle peut être utilisée via un navigateur Web sur un ordinateur ou via l'installation gratuite de l'application Teams sur les appareils mobiles.

# Note pour les intervenants : Le présent document traite de l'utilisation de Teams via un ordinateur uniquement.

Afin de participer à une téléconsultation, l'intervenant et le patient devront être munis des éléments suivants :

- Un ordinateur (<u>PC Windows</u> et pour <u>Mac</u>);
- Un navigateur Web de version récente (Chrome ou Edge);
- Une caméra Web;

- Un micro-casque;
- Un lien internet permettant l'utilisation <u>d'un minimum 1.5 Mbps en bande passante</u> <u>disponible</u> pour la téléconsultation. L'option de rejoindre la rencontre via un pont téléphonique n'est actuellement pas disponible dans le contrat Office 365 ministériel. Le patient doit donc disposer minimalement d'un lien internet.

### AVANT LA TÉLÉCONSULTATION

- 1. Planification de la téléconsultation
  - a) Rendez-vous dans votre calendrier Outlook, cliquez sur le bouton **Nouvel** événement;

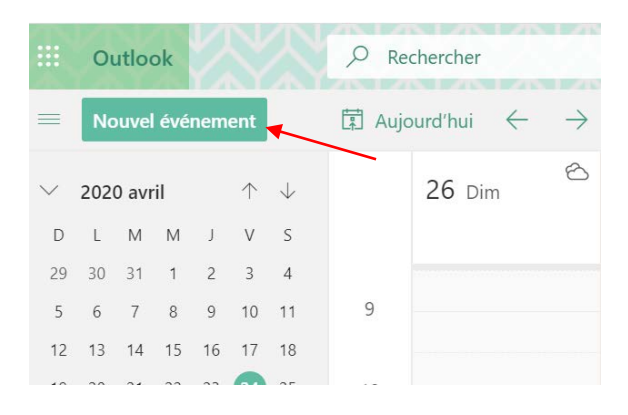

 b) Inscrivez les détails de votre convocation. Toutefois, si vous souhaitez utiliser la salle d'attente, n'inscrivez pas l'adresse courriel de votre patient pour le moment. Activer l'option Réunion Teams et la fonction Enregistrer;

|   | drier                                                                               |                                              | C' X       |
|---|-------------------------------------------------------------------------------------|----------------------------------------------|------------|
|   | Enregistrer 🥼 Abandonner 📑 Assistant de planification 🔤 Occupé(e) 🗸 📿 Catégoriser 🗸 | 🗜 Options de réponse \vee 🛛 …                |            |
| ٠ | Téléconsultation - M. Louis Roy                                                     | $\leftarrow$ $\rightarrow$ Lun 27 avril 2020 | $\sim$     |
| 8 | Invitez des participants Facultatif                                                 | 9<br>9:00 - 9:30 Vous êtes disponible        | • <b>-</b> |
| Ŀ | 2020-04-27 🕅 09:00 V à 09:30 V 🗞 Journée entière 💽                                  | 10                                           |            |
| C | Répétition : Jamais 🗸                                                               | 11                                           |            |
| 0 | Rechercher une salle ou un emplacement Réunion Teams                                | 12                                           |            |
| U | Me le rappeler : 15 minutes avant $ \lor $                                          | 13                                           |            |
|   | Ajoutez une description ou joignez des documents                                    | 14                                           |            |
|   | U v 📾 🥥 🏠                                                                           | 15                                           |            |
|   |                                                                                     |                                              |            |

c) Retournez dans le calendrier et ouvrez votre réunion. Cliquez ensuite sur Modifier. Vous pouvez maintenant saisir l'adresse courriel de votre patient et ce, peu importe le fournisseur de messagerie (ex. Outlook, Hotmail, Gmail, etc.). Le lien vers la rencontre apparaîtra également au bas de la convocation;

| Calendrier                                                                                                    |                                                                                                    |     |                                  |        |  |
|----------------------------------------------------------------------------------------------------|----------------------------------------------------------------------------------------------------|-----|----------------------------------|--------|--|
| Þ Envoyer 🔟 Abandonner ট Assistant de planification 🔤 Occupé(e) 🗡 🖉 Catégoriser 🗡 📳 Options de réponse 🌱 \cdots |                                                                                                    |     |                                  |        |  |
| •                                                                                                    | Téléconsultation - M. Louis Roy                                                                                                    | ^ ← | ightarrow Lun 27 avril 2020      | $\sim$ |  |
| 8                                                                                                    | L louis.roy@gmail.com × Facultatif                                                                                                    | 9   | 9:00 - 9:30 Vous êtes disponible | •      |  |
| Ŀ                                                                                                    | 2020-04-27 🛅 09:00 🗸 à 09:30 🗸 👰 Journée entière 💽                                                                                                    | 10  | •                                |        |  |
| C                                                                                                    | Disponibilité : Nous n'avons trouvé aucune suggestion d'horaire.<br>Ouvrir l'Assistant Planification Répétition : Jamais $\checkmark$                                                                                                    | 11  |                                  |        |  |
| 0                                                                                                    | Rechercher une salle ou un emplacement 👘 Participer à la réunion Teams                                                                                                    | 12  |                                  |        |  |
| U                                                                                                    | Me le rappeler : 15 minutes avant $ \smallsetminus $                                                                                                    | 13  |                                  |        |  |
| =                                                                                                    | · · · · · · · · · · · · · · · · · · ·                                                                                                    | 14  |                                  |        |  |
|                                                                                                    | Rejoindre la réunion Microsoft Teams                                                                                                    | 15  |                                  |        |  |
|                                                                                                    | Santé<br>et Services sociaux                                                                                                    | 16  |                                  |        |  |
|                                                                                                    | Aide   Mentions légales                                                                                                    | 17  |                                  |        |  |
|                                                                                                    | $\checkmark A A^{\circ} \mathbf{B} I \ \underline{\cup} \ \underline{\mathscr{A}} \ \underline{=} \ \underline{=} \ \mathbf{e} \ \mathbf{e} \$ | 18  |                                  |        |  |
|                                                                                                    |                                                                                                    | 1   | <b>L</b> o                       |        |  |

d) Si vous utilisez la fonction de salle d'attente, appuyez sur la touche CTRL puis cliquez sur le bouton **Options de réunion**;

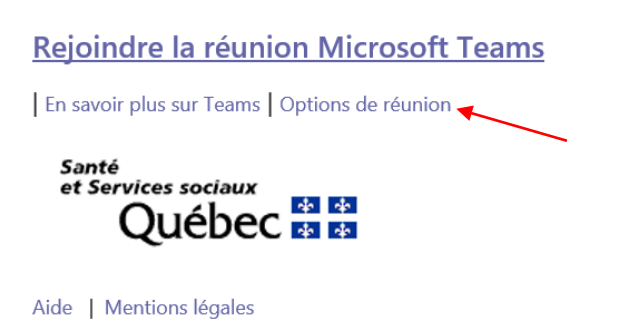

 e) Vous serez ainsi redirigé vers une page Web dans laquelle vous pourrez sélectionner Membres de mon organisation dans la liste déroulante de l'option Qui peut éviter la salle d'attente. Ainsi, la salle d'attente sera mise en place pour votre réunion;

| Réunion non planifiée                                     |                                                           |            |  |
|-----------------------------------------------------------|-----------------------------------------------------------|------------|--|
| ê                                                         |                                                           |            |  |
| Options de la réunion                                     |                                                           |            |  |
|                                                           |                                                           |            |  |
| Qui peut éviter la salle d'attente ?                      | Tous                                                      | ~          |  |
| foujours laisser les appelants ignorer la salle d'attente | Tous                                                      |            |  |
| Annoncer quand les annelants arrivent ou s'en vont        | Membres de mon organisation et d'organisations approuvées |            |  |
| unioneer quanta les appendites annene ou s'en rone        | Membres de mon or                                         | ganisation |  |
|                                                           |                                                           |            |  |

- f) Appuyer ensuite sur **Enregistrer** et revenez à la convocation de la rencontre et cliquez sur **Envoyer**;
- g) Votre patient recevra la convocation avec le lien **Rejoindre la réunion** Microsoft Teams et, en cliquant sur le lien, une version Web de Teams s'ouvrira. Il devra entrer son nom et pourra ensuite rejoindre votre rencontre.

| avr.<br>27<br>Iun.                                                                    | Téléconsultation - M. Louis Roy<br>Afficher sur Google Agenda<br>Date lun. 27 avr. 2020 9am - 9:30am (EDT) | <b>Planning</b><br>lun. 27 avr. 2020<br>Aucun événement précédent |  |  |  |  |
|---------------------------------------------------------------------------------------|----------------------------------------------------------------------------------------------------|-------------------------------------------------------------------|--|--|--|--|
|                                                                                       | Qui Oui Peut-être Non Autres options                                                                       | 9am Téléconsultation - M. Louis Roy<br>Aucun événement ultérieur  |  |  |  |  |
| Rejoindre la réunion Microsoft Teams<br>En savoir plus sur Teams   Options de réunion |                                                                                                    |                                                                   |  |  |  |  |

#### Quelques minutes avant la téléconsultation

#### 2. Ouverture de la réunion

a) Ouvrez le rendez-vous dans votre calendrier électronique, puis cliquez sur **Rejoindre la** réunion Microsoft Teams.

| Caler    | ndrier                                                      |
|----------|-------------------------------------------------------------|
| 0        | ? Modifier 🔤 Occupé(e) 🗸 🛷 Catégoriser 🗸 📋 Supprimer \cdots |
| •        | Téléconsultation - M. Louis Roy                             |
| C        | Lun 2020-04-27 09:00 - 09:30                                |
| <b>E</b> | Participer à la réunion Teams                               |
| Ũ        | Me le rappeler : 15 minutes avant $ arsigma$                |
| =        |                                                             |
|          | Rejoindre la réunion Microsoft Teams                        |
|          | En savoir plus sur Teams   Options de réunion               |
|          | Santé<br>et Services sociaux<br>Québec 🖼 🛤                  |
|          |                                                             |

- b) Accès à la téléconsultation à partir d'un ordinateur
  - a) Sélectionnez l'option Participer sur le Web à la place si vous ne disposez pas du client Teams installé sur votre poste de travail. Il n'est pas nécessaire que vous téléchargiez l'application pour débuter la téléconsultation;

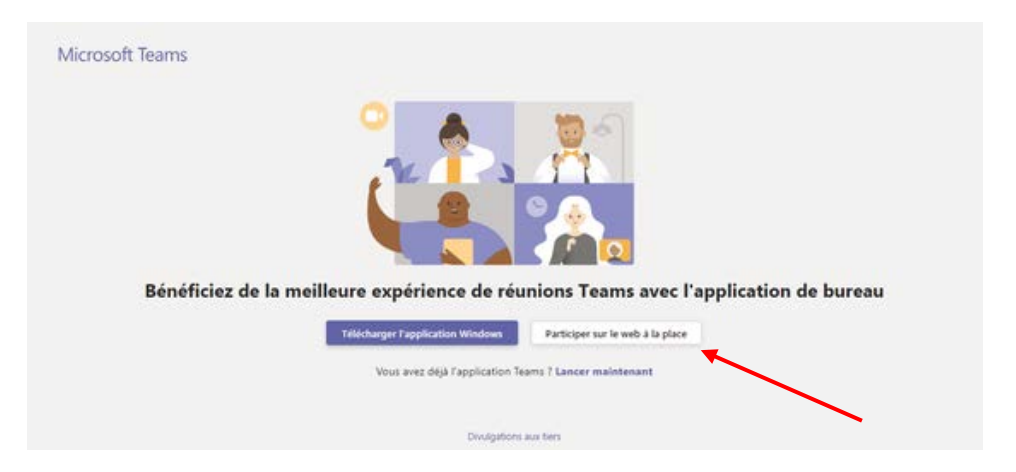

**Note :** Selon les paramètres définis sur votre ordinateur, il est possible qu'une fenêtre surgissante s'affiche, dans laquelle Microsoft Teams vous demande l'autorisation d'accéder à votre microphone et à votre caméra.

b) Cliquez ensuite sur **Rejoindre maintenant**;

| c<br>Télé            | hoisissez vos paramètres<br>consultation - | audio et vidéo pour<br>• <b>M. Louis R</b> | loy            |  |
|----------------------|--------------------------------------------|--------------------------------------------|----------------|--|
|                      |                                            |                                            |                |  |
| <b>A</b>             | Rejoindre main                             | ntenant 🗸 🗸                                | ut-parleurs PC |  |
|                      | Autres options de p                        | articipation                               |                |  |
| র্র্সা Son désactivé | 1                                          |                                            |                |  |

Vous arrivez alors sur l'écran d'accueil de la réunion. Trois situations sont possibles :

- Votre patient est déjà connecté et vous attend. La téléconsultation peut débuter;
- Vous êtes le premier à vous joindre au rendez-vous. Vous serez alors seul jusqu'à ce que le patient rejoigne à son tour la téléconsultation;
- Il se peut que vous ayez configuré une salle d'attente virtuelle via **l'Options de réunion**. Ainsi, vous devrez autoriser le patient à joindre la téléconsultation.

# PENDANT LA TÉLÉCONSULTATION

 Si l'option de salle d'attente est configurée pour la réunion, le patient doit être admis dans la téléconsultation pour pourvoir entrer en interaction avec son professionnel de santé. Ainsi, une icône apparaît sur le bouton Afficher les participants (1) et une fenêtre apparaît, vous permettant de Faire entrer le patient ou d'Afficher la salle d'attente qui lancera l'affichage du bandeau Participants à droite de l'écran. Le nom de votre patient s'affichera Dans la salle d'attente. Cliquez sur le crochet pour autoriser votre patient à entrer dans la salle virtuelle et ainsi, débuter la téléconsultation.

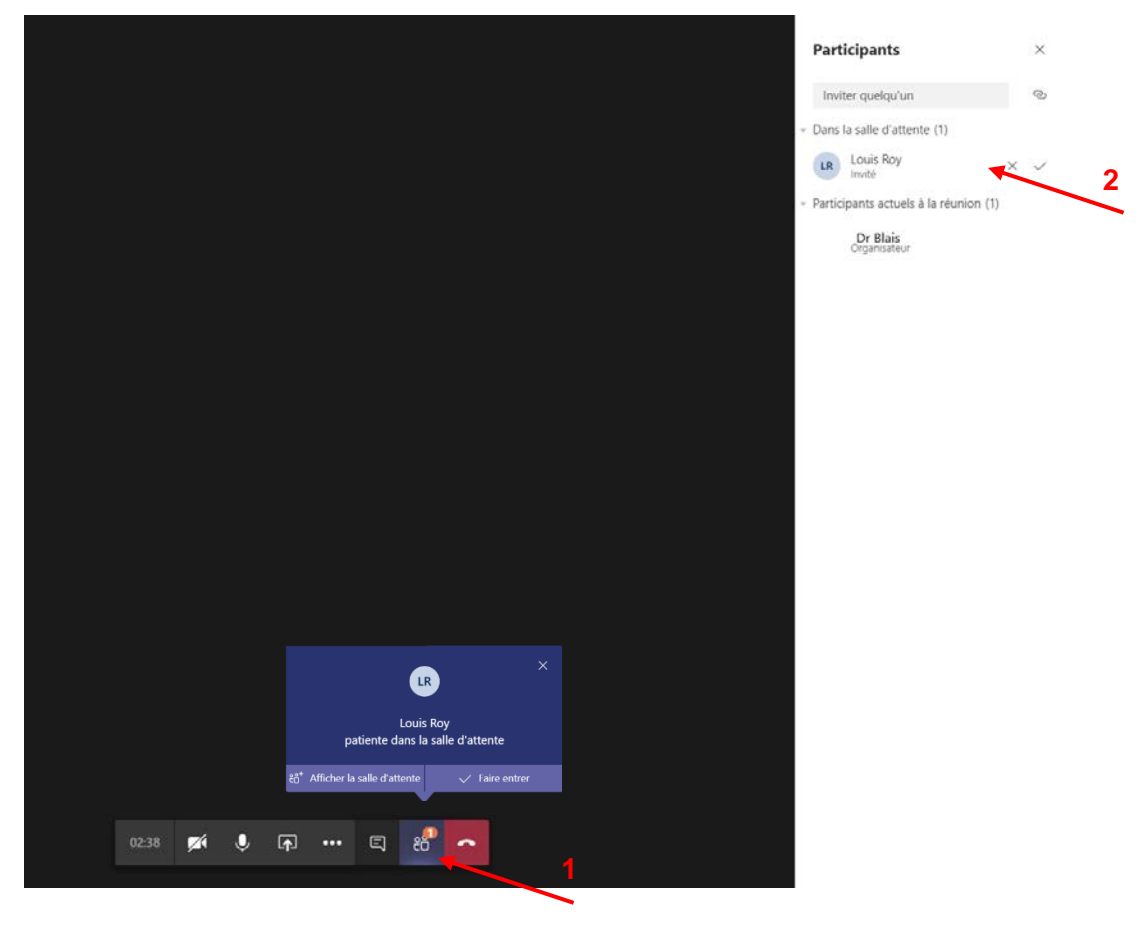

Il est à noter que si vous n'admettez pas le patient dans les quinze minutes suivant sont branchement à la téléconsultation, il sera déconnecté de cette salle d'attente de devra se rebrancher via le bouton **Se joindre à nouveau**.

2. Le patient entrera alors dans la salle virtuelle.

## Ajouter un participant en cours de téléconsultation

3. Il est possible d'ajouter un participant à la téléconsultation en inscrivant le nom de la personne via l'option **Inviter quelqu'un (3)** dans le bandeau des **Participants**.

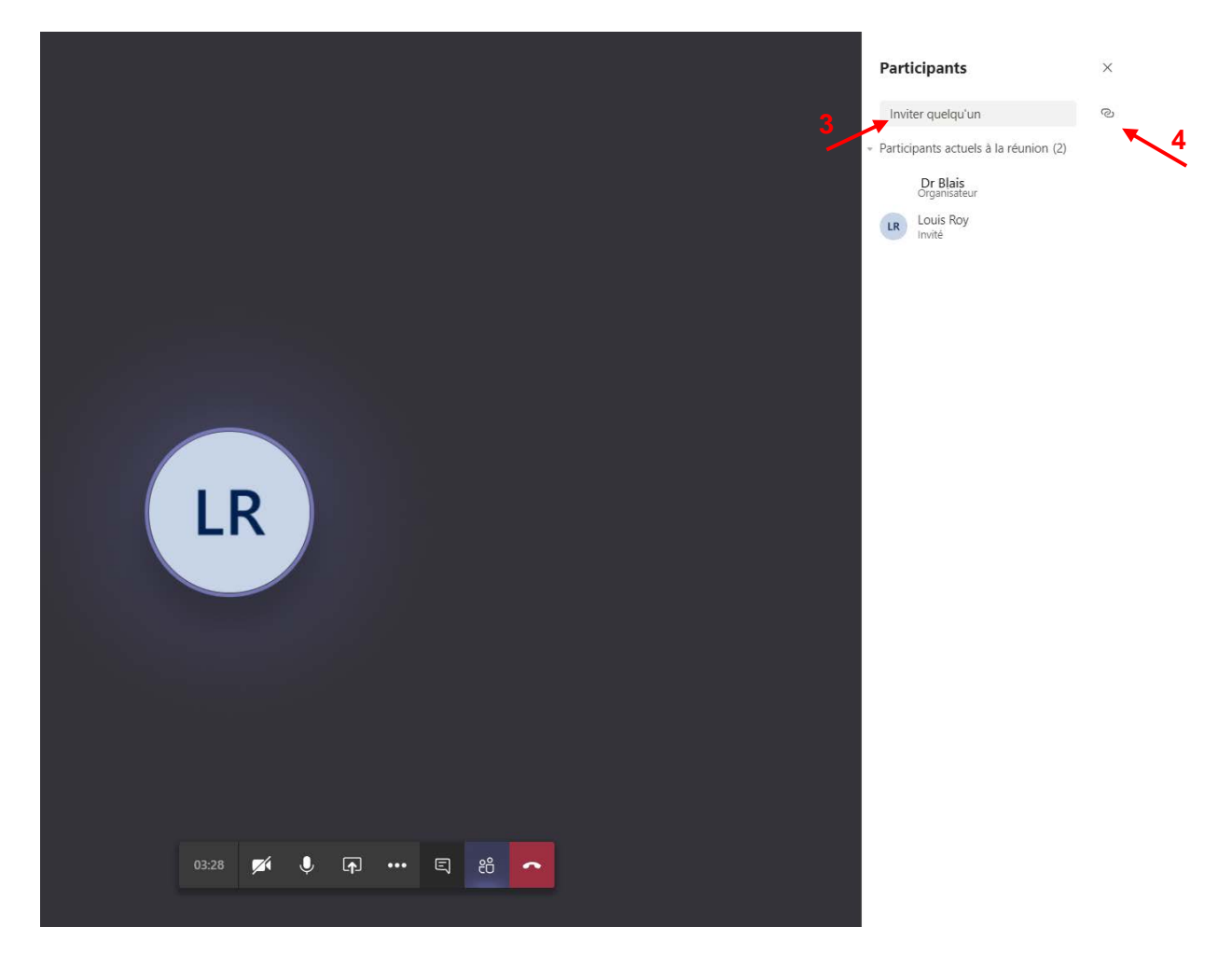

Avertissements :

- Il est actuellement impossible de saisir l'adresse courriel d'un patient directement via l'option **Inviter quelqu'un (3)**. Pour ajouter un patient en cours de réunion, il est recommandé de lui transmettre l'invitation Outlook ou de copier le lien de la rencontre en cliquant sur l'icône de lien (4) et de la lui transmettre par courriel;
- Il est également impossible de saisir directement le numéro de téléphone d'un patient via **Inviter quelqu'un (3)** puisque cette fonction nécessite une extension permettant le pont téléphonique. Cette option n'est actuellement pas incluse dans le contrat Office 365 du ministère de la Santé et des Services sociaux (MSSS).
- 4. À la fin de votre téléconsultation, cliquez simplement sur Raccrocher.

Pendant votre téléconsultation, voici les principales options à votre disposition :

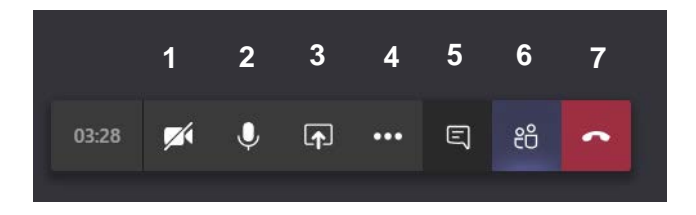

# SIGNIFICATION

- 1. Active ou désactive la caméra afin de permettre aux autres participants de vous voir ou non.
- Active ou désactive le micro afin de permettre aux participants de vous entendre ou non.
   Astuce : Fermer le micro permet, surtout si vous êtes nombreux, d'avoir une meilleure qualité de son lorsqu'un autre participant s'exprime.
- Permet de partager, au besoin, votre écran, ou d'afficher d'autres contenus, tels que des documents Word.
   Pour mettre fin au partage, cliquez sur Arrêter le partage.

**Note :** Sur un appareil mobile, cliquez sur les points de suspension pour accéder à l'option de partage.

- Vous donne accès à plusieurs options. Vous pouvez choisir l'affichage « plein écran », par exemple. Vous pouvez aussi modifier vos paramètres audios ou vidéo.
   Note : Les options proposées diffèrent selon que vous êtes sur un ordinateur ou un appareil mobile.
- 5. Permet d'afficher une fenêtre dans laquelle chacun des participants peut écrire des messages ou poser des questions pendant la tenue de la téléconsultation, sans interrompre directement la personne qui a la parole. Il est également possible d'y partager des documents ou des liens Web.
- 6. Permet de consulter la liste des participants.
- 7. Mets fin à la téléconsultation.

Note : Pour toute question ou commentaire concernant cette procédure, vous référer à votre répondant des outils de collaboration d'établissement.